# Cleveland Clinic Healthy Choice Enrollment Guide

### **Create a Healthy Choice Portal account**

Scan the QR code to download the app. Use your health plan ID and date of birth to create your account and login.

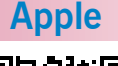

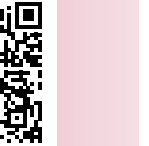

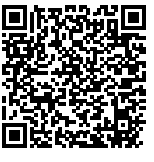

Android

## Check your 'Health Status'

- Log in to the Healthy Choice Portal to view.
- Check your Health Status and personal program requirements.

### Submit your Health Visit Form (if needed)

- If your status is "Unknown," download the Health Visit Form under Wellness Resources.
- Ask your primary care provider to complete the form and return it to EHP.

## Enroll and participate in your applicable program

Start participating and meet your goals to earn full or partial credit toward your premium discount for the following calendar year!

Questions? The EHP team is here to help. Contact us at 216.986.1050, option 3, or visit our website at <u>http://www.clevelandclinic.org/healthychoice</u> for more information.